## Jak przygotować plik z użyciem koloru białego:

Jak przygotować plik:

1.W programie do grafiki wektorowej (Corel lub Illustrator) utwórz dokument o pożądanych wymiarach wraz ze spadami po 2mm.

2.Utwórz swój projekt graficzny pamiętając o podstawowych zasadach przygotowania pliku do druku (tryb CMYK, spady, bezpieczne marginesy)

3.Teraz kolej na poddruk kolorem dodatkowym. Utwórz nową warstwę i nazwij ją White. Umieść ją nad warstwą zawierającą projekt CMYK.

4.Następnie skopiuj elementy projektu mające być poddrukowane i wklej w tym samym miejscu na nowej warstwie tak aby zachować spasowanie.

5.Wszystkie elementy do poddruku muszą być w postaci wektorowej. Jeśli w projekcie występują bitmapy należy je obrysować do pożądanego kształtu, a następnie usunąć (bitmapy) z warstwy White. Na warstwie zostają tylko obiekty wektorowe o wypełnieniu i obrysie w jednym kolorze np. (C15/M0/Y0/K0)

6.Aby program RIPujący prawidłowo odróżnił grafikę drukowaną białą farbą należy utworzyć dla niej kolor specjalny White (pisane dużą literą).

a.Corel X5: Narzędzia > Edytor palet > z listy rozwijanej wybierz: Palety użytkownika > Niestandardowe kolory dodatkowe > Dodaj kolor > w zakładce Modele wprowadź wartości CMYK np. C15/M0/Y0/K0 > kliknij Dodaj do palety>kliknij Zamknij > wybierz utworzoną przed chwilą próbkę i zmień nazwę na: WHITE (pisane z dużej litery) i w zakładce Traktuj jako, ustaw kolor jako Dodatkowy> kliknij Ok

b.lllustrator: Okno > Próbki > Nowa próbka > wpisz nazwę White (pisane z dużej litery) > Typ koloru zmień na Kolor dodatkowy > wprowadź wartości CMYK np. C15/M0/Y0/K0 > kliknij Ok

c.InDesign: Okno > Kolor > Próbki > Nowa próbka koloru > wpisz nazwę White (pisane z dużej litery) > Typ koloru zmień na Kolor dodatkowy > wprowadź wartości CMYK np. C15/M0/Y0/K0 > kliknij Ok

7.Gdy utworzyłeś już kolor dodatkowy możesz wypełnić nim wszystkie obiekty przeznaczone do poddrukowania. W tym celu zaznacz obiekty, a następnie z palety Próbki wybierz kolor specjalny White i zadaj go dla wypełnienia i obrysu.

8.Ostatnim krokiem jest dodanie atrybutu Overprint (nadrukuj) dla wypełnienia i obrysu wszystkich obiektów warstwy White.

a.Corel: zaznacz obiekt i kliknij prawym przyciskiem myszy > Nadrukuj wypełnienie, Nadrukuj obrys

b.lllustrator: Okno > Atrybuty > zaznacz Wypełnienie nadruku, Obrys nadruku

c.InDesign: Okno > Wyjście > Atrybuty > zaznacz Nadruk wypełnienia, Nadruk obrysu

Gotowy projekt można zostawić w postaci otwartej CDR lub Ai dzięki czemu nasi weryfikatorzy mają możliwość dokładnego sprawdzenia poprawności przygotowania poddruku.

Pliki zamknięte PDF uznajemy za poprawnie przygotowane oraz sprawdzone przez Państwa i nie otwieramy ich do edycji.

O czym należy pamiętać:

- •do poddruku nadaje się tylko grafika wektorowa
- •odradzamy poddruk dla drobnych tekstów i obiektów z uwagi na pasowanie
- •kolor specjalny musi nazywać się dokładnie: White
- •elementy grafiki drukowane białą farbą muszą być w projekcie nad grafiką CMYK i mieć zadany Overprint dla wypełnienia i obrysu
- •dla poddruku zalecane jest wypełnienie jednolite, jednak można wykonać w projekcie przejścia tonalne lub użyć wartości pośrednich w zakresie 0-100%